# Configuración de la Función IP SLA con L3out para Realizar un Seguimiento de la Ruta Estática

# Contenido

Introducción Prerequisites Requirements Componentes Utilizados Antecedentes Configurar Diagrama de la red Configuraciones Verificación Troubleshoot Información Relacionada

# Introducción

Este documento describe cómo configurar el acuerdo de nivel de servicio de protocolo de Internet (IPSLA) en Cisco Application Centric Infrastructure (ACI) para realizar un seguimiento de la ruta estática aprender de una L3out y anunciar a otra L3out solamente si la subred es accesible desde la primera L3out.

# Prerequisites

## Requirements

Cisco recomienda que tenga conocimiento sobre estos temas:

- Software ACI versión 4.1 y posterior
- L3out hacia el dispositivo externo o el servidor
- Chasis EX y -FX
- Realice un seguimiento de la ruta para utilizar las sondas ICMP (protocolo de mensajes de control de Internet) y TCP (en este ejemplo se utiliza la sonda ICMP)

**Nota**: el IP SLA de imagen ACI se soporta en todos los switches de segunda generación Cisco Nexus, que incluye chasis -EX y -FX. Lea <u>Pautas y limitaciones para IP SLA</u>.

## **Componentes Utilizados**

La información que contiene este documento se basa en las siguientes versiones de software y hardware.

- ACI versión 5.2(2f)
- N9K-C93180YC-FX

The information in this document was created from the devices in a specific lab environment. All of the devices used in this document started with a cleared (default) configuration. Si tiene una red en vivo, asegúrese de entender el posible impacto de cualquier comando.

# Antecedentes

Algunos servidores tienen varias interfaces (como un loopback) a las que se puede acceder desde ACI a través de la dirección IP física del servidor. En tal caso, puede tener un requisito para agregar una ruta estática y anunciar externamente, pero sólo si la IP física del servidor es accesible. Por lo tanto, la función de seguimiento de IP SLA es una configuración inevitable que sólo puede lograrse mediante la configuración L3out hacia esos servidores. En este momento, las funciones de seguimiento de IP SLA no se soportan para la <u>ruta estática en un dominio de puente</u>. En este documento, buscaremos ejemplos de servidor y configuraciones de ruta de tránsito que utilicen IP SLA.

# Configurar

- L3out hacia el servidor y hacia los dispositivos N3K.
- Configure la opción IP SLA para la dirección IP física del servidor.
- Configure la ruta estática en L3out hacia el servidor que utiliza la pista IP SLA y anuncia desde otra L3out hacia N3K.

## Diagrama de la red

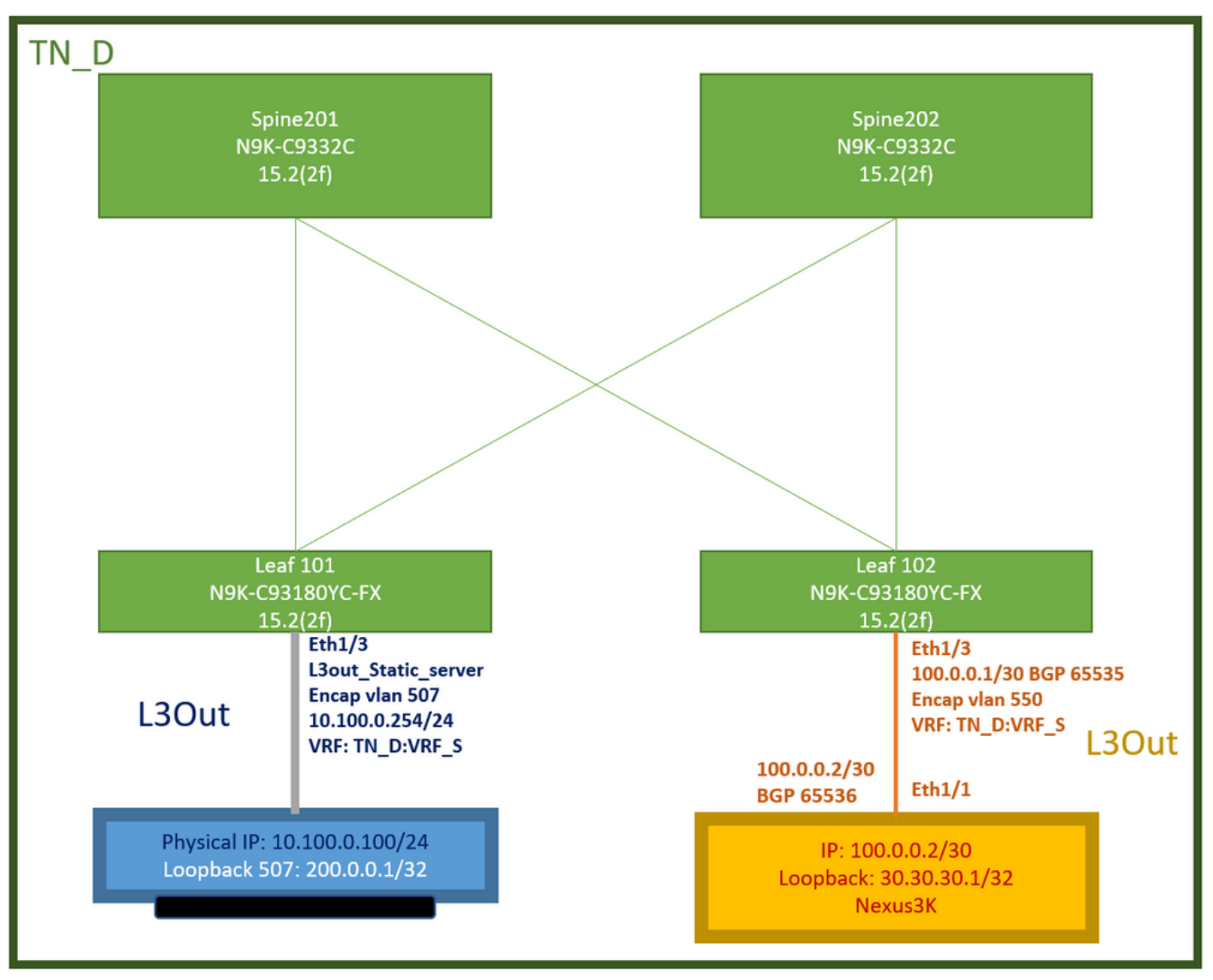

Topología del laboratorio ACI

## Configuraciones

Pasos de resumen:

## Políticas de fabric de ACI:

- Crear contrato (por ejemplo, un filtro predeterminado común que permite utilizar todo el tráfico, pero puede utilizar un filtro específico creado localmente en el mismo arrendatario para permitir el tráfico específico. en tal caso, asegúrese de permitir el protocolo que se utiliza para la opción IP SLA).
- Cree un nuevo L3out hacia el servidor 10.100.0.100/24 (lado ACI SVI 550 con dirección IP 10.100.0.254)
- Crear políticas de seguimiento de IP SLA (política de supervisión de IP SLA, política de seguimiento de miembros, política de lista de seguimiento)
- Agregue la ruta estática en L3out hacia el servidor con la lista de seguimiento de IP SLA.
- Cree un nuevo L3out hacia el dispositivo N3K que utiliza BGP. (EBGP) ACI AS 65535 y N3K AS 65536
- Exportar ruta estática de L3out a N3K.
- Verifique la configuración y el alcance.

 Crear contrato (para este ejemplo, utilice un filtro predeterminado común que permita todo el tráfico; sin embargo, puede utilizar un filtro específico creado localmente en el mismo arrendatario para permitir el tráfico específico, pero en tal caso asegúrese de permitir el protocolo que se utiliza para la opción IP SLA).

| TN_D                     | 000 | Contract - Contract_L | 3out_BGP                     |                            |                |         |          |        |               |                    |        | 6        | 0  |
|--------------------------|-----|-----------------------|------------------------------|----------------------------|----------------|---------|----------|--------|---------------|--------------------|--------|----------|----|
|                          |     |                       |                              |                            |                | Summany | Topology | Dolicy | Deer Entities | Contract Exception | Faults | Hist     |    |
| > 🚔 Application Profiles |     |                       |                              |                            |                | owning  | 10000000 | rosoy  | Foot change   | Contract Exception | 10010  |          | 19 |
| > 🖬 Networking           |     |                       |                              |                            |                |         |          |        |               |                    | Ó      | <u>+</u> | *- |
| Contracts                |     | Properties            |                              |                            |                |         |          |        |               |                    |        |          |    |
| V 🖼 Standard             |     | Name:                 | Contract_L3out_BGP           |                            |                |         |          |        |               |                    |        |          | ^  |
| Contract_L3out_BGP       |     | Alas:                 |                              |                            |                |         |          |        |               |                    |        |          |    |
| Taboos                   |     | Global Alias:         |                              |                            |                |         |          |        |               |                    |        |          |    |
| > 🥁 Imported             |     | Scope:                | VRF                          |                            |                |         |          |        |               |                    |        |          |    |
| ) 📰 Filters              |     | QoS Class:            | Unspecified                  |                            |                |         |          |        |               |                    |        |          |    |
| ) 🥅 Policies             |     | Target DSCP:          | Unspecified                  |                            |                |         |          |        |               |                    |        |          |    |
| > 🚍 Services             |     | Deservation           | Target QSCP Marking works on | ty it the QoS Class is set |                |         |          |        |               |                    |        |          |    |
| 🚍 Security (Beta)        |     | Description.          |                              |                            |                |         |          |        |               |                    |        |          |    |
|                          |     |                       | -                            |                            |                |         |          |        |               |                    |        |          |    |
|                          |     | Annotations           | Click to add a new a         | enclation                  |                | -       |          |        |               |                    |        |          |    |
|                          |     | Subjects:             |                              |                            |                |         |          |        |               |                    |        | 11 -     | ė. |
|                          |     |                       | = Name                       | Alas                       | Filters        |         |          |        | Description   |                    |        |          |    |
|                          |     |                       | Allow_Any                    |                            | common/default |         |          |        |               |                    |        |          |    |
|                          |     |                       |                              |                            |                |         |          |        |               |                    |        |          |    |

### Crear contrato

2. Cree un nuevo L3out hacia el servidor 10.100.0.100/24 (lado ACI SVI 550 con dirección IP 10.100.0.254).

| TN_D                                            | $\bigcirc$ | L3 Outside - L3out Static server                  |
|-------------------------------------------------|------------|---------------------------------------------------|
| ע_אז ום_א ∪                                     | 000        |                                                   |
| > E Application Profiles                        |            |                                                   |
| V I Networking                                  |            |                                                   |
| > 🚞 Bridge Domains                              |            |                                                   |
| > 🚞 VRFs                                        |            |                                                   |
| > 🚞 L2Outs                                      |            | Properties                                        |
| Contraction Contraction Contraction             |            | Name: L3out_Static_server                         |
| > 合 L3out_N3K_BGP                               |            | Description                                       |
| ✓ ▲ L3out_Static_server                         |            | optional optional                                 |
| > 🚞 Logical Node Profiles                       |            |                                                   |
| > 🚞 External EPGs                               |            | Annotations:  Click to add a new annotation       |
| > Route map for import and export route control | l i        | Global Allas:                                     |
| > 🚞 SR-MPLS VRF L3Outs                          |            | Provider Label:<br>enter names separated by comma |
| > 🚞 Dot1Q Tunnels                               | 4          | Consumer Label: select an option                  |
| Contracts                                       |            | Target DSCP: Unspecified                          |
| Standard                                        |            |                                                   |
| > 🔁 Contract_L3out_BGP                          |            | PIMv6:                                            |
| > 🚞 Taboos                                      |            | Route Control Enforcement: Import                 |
| > 🚞 Imported                                    |            | VRF: VRF_S                                        |
| Filters                                         |            | Resolved VRF: TN_D/VRF_S                          |
| > Policies                                      |            | L3 Domain: TN_D_L3Dom                             |
| > Services                                      |            | Route Profile for Interleak: select a value       |
| Security (Beta)                                 |            | Route Profile for Redistribution:                 |
|                                                 |            | <ul> <li>Source</li> </ul>                        |
|                                                 |            |                                                   |
|                                                 |            | Enable BGP/EIGRP/OSPF: BGP OSPF FIGRP             |
|                                                 |            | Route Control for Dampening:                      |
|                                                 |            | <ul> <li>Address Family Type</li> </ul>           |
|                                                 |            |                                                   |
|                                                 |            |                                                   |
|                                                 |            |                                                   |
| Crear L 2 out                                   |            |                                                   |

Crear L3out

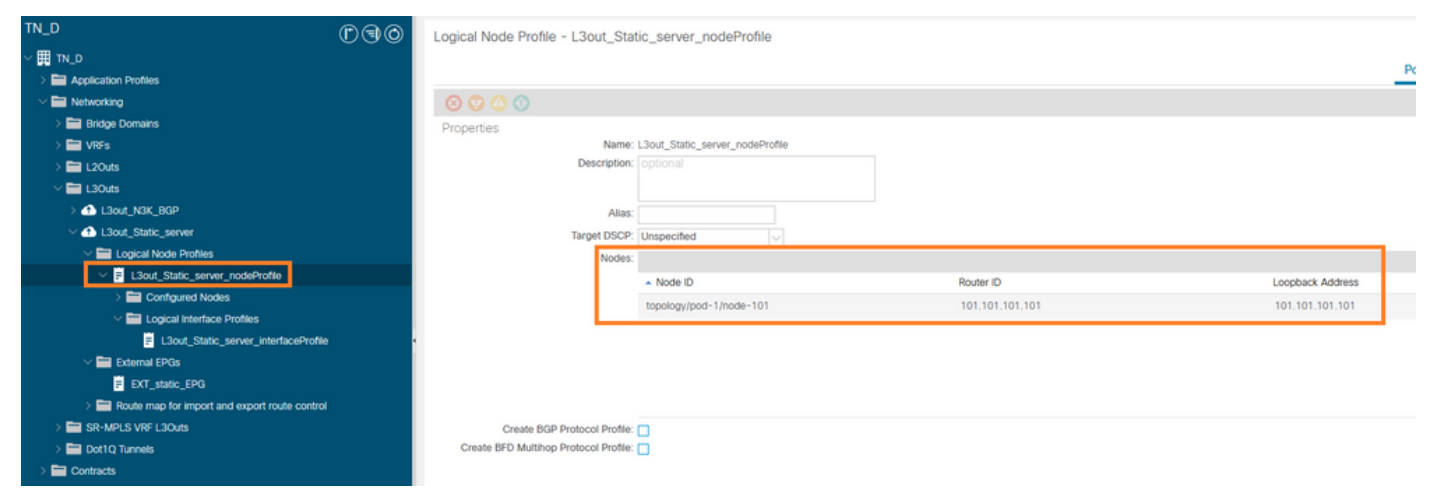

### Conexión del nodo a L3out

| TN_D                                 | 00 | Logical Interface Profile | - L3out_Static_server_inter | faceProfile |                         |                 |                   |                |                   |           | 0.0       |
|--------------------------------------|----|---------------------------|-----------------------------|-------------|-------------------------|-----------------|-------------------|----------------|-------------------|-----------|-----------|
| ~ III TN_D                           |    |                           |                             |             |                         |                 |                   |                | Dolicy            | Faults    | History   |
| > E Application Profiles             |    |                           |                             |             |                         |                 |                   |                | Policy            | rouns     | rinocony  |
| Wetworking                           |    |                           |                             |             |                         |                 | General Routed S  | Sub-Interfaces | Routed Interfaces | SVI Floa  | ating SVI |
| > 📰 Bridge Domains                   |    | 0000                      |                             |             |                         |                 |                   |                |                   |           |           |
| > 🖿 VRFs                             |    |                           |                             |             |                         |                 |                   |                |                   |           | 0 ±       |
| > 🖿 L20uts                           |    |                           |                             |             |                         |                 |                   |                |                   |           | 11 +      |
| L3Outs                               |    | - Path                    | Side A IP                   | Side B IP   | Secondary IP<br>Address | IP Address      | MAC Address       | MTU (bytes)    | Encap             | Encap Sco | ope       |
| > 🚯 L3out_N3K_BGP                    |    | Pod-1/Node-101/etb1/3     |                             |             |                         | 10 100 0 254/24 | 00-22-80-58-19-55 | inbarit        | utan-507          | Local     |           |
| L3out_Static_server                  |    | For those to healths      |                             |             |                         | 10.100.0.204/24 | 00.22.00.10.10.11 | ETAIL.         | 1101 UU7          | 000       |           |
| Logical Node Profiles                |    |                           |                             |             |                         |                 |                   |                |                   |           |           |
| El L3out_Static_server_nodeProfile   |    |                           |                             |             |                         |                 |                   |                |                   |           |           |
| > E Configured Nodes                 |    |                           |                             |             |                         |                 |                   |                |                   |           |           |
| Logical Interface Profiles           | _  |                           |                             |             |                         |                 |                   |                |                   |           |           |
| L3out_Static_server_interfaceProfile | •  |                           |                             |             |                         |                 |                   |                |                   |           |           |
| V 🚞 External EPGs                    | _  |                           |                             |             |                         |                 |                   |                |                   |           |           |
| EXT_static_EPG                       |    |                           |                             |             |                         |                 |                   |                |                   |           |           |

## Conexión de la interfaz a L3out

| TN_D ©@©                                      | External EPG - EX        | T_static_EPG                   |                                 |      |           |                               |                       | 0.0           |
|-----------------------------------------------|--------------------------|--------------------------------|---------------------------------|------|-----------|-------------------------------|-----------------------|---------------|
| ~ ד מ_אז עי                                   |                          |                                |                                 |      |           | Define Operational            | Harden Paules         |               |
| > 🖿 Application Profiles                      |                          |                                |                                 |      |           | Policy Operational            | Health Faults         | History       |
| V I Networking                                |                          |                                |                                 |      | General   | Contracts Inherited Contracts | Subject Labels        | EPG Labels    |
| > 🔤 Bridge Domains                            | 0000                     |                                |                                 |      |           |                               |                       |               |
| > 🖿 VRFs                                      |                          |                                |                                 |      |           |                               | (                     | ) <u>*</u> X* |
| > 🖬 L2Outs                                    | Properties               | EXT static EPG                 |                                 |      |           |                               |                       |               |
| V 🖿 L3Outs                                    | Alias                    | Chi_baso_cro                   |                                 |      |           |                               |                       |               |
| > 📤 L3out_N3K_BGP                             | Annotations:             | Click to add a new annotation  |                                 |      |           |                               |                       |               |
| L3out_Static_server                           | Global Alias             |                                |                                 |      |           |                               |                       |               |
| Logical Node Profiles                         | Description:             |                                |                                 |      |           |                               |                       |               |
| V E L3out_Static_server_nodeProfile           |                          |                                |                                 |      |           |                               |                       |               |
| > 🚞 Configured Nodes                          |                          |                                |                                 |      |           |                               |                       |               |
| Logical Interface Profiles                    | Contract Exception Text  | 32771                          |                                 |      |           |                               |                       |               |
| L3out_Static_server_interfaceProfile          | Contract Dioppeni rag.   | 100 P                          |                                 |      |           |                               |                       |               |
| V 🚞 External EPGs                             | Resolved VRF             | uni/tn-TN D/ctx-VRF S          |                                 |      |           |                               |                       |               |
| EXT_static_EPG                                | QoS Class:               | Unspecified                    |                                 |      |           |                               |                       |               |
| Route map for import and export route control | Target DSCP:             | Unspecified                    |                                 |      |           |                               |                       |               |
| > 🔤 SR-MPLS VRF L3Outs                        | Configuration Status     | applied                        |                                 |      |           |                               |                       |               |
| > 🚞 Dot1Q Tunnels                             | Configuration Issues:    |                                |                                 |      |           |                               |                       |               |
| > E Contracts                                 | Preferred Group Member:  | Exclude Include                |                                 |      |           |                               |                       |               |
| > 🚍 Policies                                  | Jates Ext. EDO Jacintine | Entrand                        |                                 |      |           |                               |                       |               |
| > 🚞 Services                                  | India Ext*E>G Isolatori. | Endeed Chemoroid               |                                 |      |           |                               |                       |               |
| Security (Beta)                               | Subnets:                 |                                |                                 |      |           |                               |                       | · +           |
| O Quick Start                                 |                          | <ul> <li>IP Address</li> </ul> | Scope                           | Name | Aggregate | Route Control Profile         | Route Summarization P | olicy         |
|                                               |                          | 0.0.0.0/0                      | External Subnets for the Extern |      |           |                               |                       | ~             |
|                                               |                          |                                |                                 |      |           |                               |                       |               |
|                                               |                          |                                |                                 |      |           | Show Us                       | sge Reset             |               |

### Configuración de EPG externo

| TN_D                                | 000 | External EPG -          | EXT_static_EPG             |              |               |            |             |           |                     | Q                       | 0   |
|-------------------------------------|-----|-------------------------|----------------------------|--------------|---------------|------------|-------------|-----------|---------------------|-------------------------|-----|
| V III IN_D                          |     |                         |                            |              |               |            |             | Po        | licy Operational    | Health Faults Histor    | y   |
| > Appication Promes                 |     |                         |                            |              |               |            |             |           |                     |                         | _   |
|                                     |     |                         |                            |              |               |            | General     | Contracts | Inherited Contracts | Subject Labels EPG Labe | .15 |
| Endge Domains                       |     | ♥Healthy 🛞 🕥 (          |                            |              |               |            |             |           |                     | 0 ± 5                   | ×-  |
| > = vies                            |     | Name                    | <ul> <li>Tenant</li> </ul> | Tenant Alias | Contract Type | Provided / | QoS Class   | State     | Label               | Subject Label           |     |
| > L2Outs                            |     |                         |                            |              |               | Consumed   |             |           |                     |                         |     |
| V 🔤 L30uts                          |     | Contract Type: Contract | t                          |              |               |            |             |           |                     |                         |     |
| > t3out_N3K_BGP                     |     | Contract_L3out_BGP      | TN_D                       |              | Contract      | Provided   | Unspecified | formed    |                     |                         |     |
| V 🚯 L3out_Static_server             |     |                         |                            |              |               |            |             |           |                     |                         |     |
| Logical Node Profiles               |     |                         |                            |              |               |            |             |           |                     |                         |     |
| El L3out_Statio_server_nodeProfile  |     |                         |                            |              |               |            |             |           |                     |                         |     |
| Configured Nodes                    |     |                         |                            |              |               |            |             |           |                     |                         |     |
| Logical Interface Profiles          |     |                         |                            |              |               |            |             |           |                     |                         |     |
| L3out_Static_server_interfaceProfil | e · |                         |                            |              |               |            |             |           |                     |                         |     |
| V 🔜 External EPGs                   |     |                         |                            |              |               |            |             |           |                     |                         |     |
| EXT_state_EPG                       |     |                         |                            |              |               |            |             |           |                     |                         |     |
|                                     |     |                         |                            |              |               |            |             |           |                     |                         |     |

Conexión del contrato a L3out

3. Cree políticas de seguimiento de IP SLA (política de supervisión de IP SLA, política de seguimiento de miembros, política de lista de seguimiento).

Política de Monitor de SLA de IP:

| TN_D                           | ©€⊙ | IP SLA Monitoring Policy - IC     | MP_Monitor   |            |      |
|--------------------------------|-----|-----------------------------------|--------------|------------|------|
| ✓ ₩ TN_D                       | ^   |                                   |              |            |      |
| > 🧮 Application Profiles       |     |                                   |              |            |      |
| > 🧮 Networking                 |     | 8 🗸 🛆 🕐                           |              |            |      |
| > 🚞 Contracts                  |     | Properties                        |              |            |      |
| V 🖿 Policies                   |     | Name:                             | ICMP_Monitor |            |      |
| V Protocol                     |     | Description:                      |              |            |      |
| > 🚞 BFD                        |     |                                   |              |            |      |
| > 🚞 BFD Multihop               |     | SLA Type:                         |              | P L2Ping   | HTTP |
| > 🚞 ND RA Prefix               |     | SLA Frequency (sec):              | 5            | ^          |      |
| > 🗖 BGP                        |     | Detect Multiplier:                | 3            |            |      |
| > 🚞 Custom QoS                 |     | Request Data Size (bytes):        | 28           |            |      |
| > 🚞 Data Plane Policing        |     | Type of Service:                  | 0            |            |      |
|                                |     | Type of Service.                  | 0            |            |      |
| > 🧮 EIGRP                      | •   | Operation Timeout (milliseconds): | 900          |            |      |
| > 🚞 End Point Retention        |     | Threshold (milliseconds):         | 900          |            |      |
| > 🚞 First Hop Security         |     | Traffic Class Value:              | 0            | $\bigcirc$ |      |
| > 🚞 HSRP                       |     |                                   |              |            |      |
| > 🚞 IGMP Interface             | _   |                                   |              |            |      |
| > 🧮 IGMP Snoop                 |     |                                   |              |            |      |
| V 🖿 IP SLA                     |     |                                   |              |            |      |
| V 📰 IP SLA Monitoring Policies |     |                                   |              |            |      |
| E ICMP_Monitor                 |     |                                   |              |            |      |
| > 🖬 Track Lists                |     |                                   |              |            |      |
| > 🚞 Track Members              |     |                                   |              |            |      |

Configuración de la política de monitoreo de IP SLA

IP SLA Track Members:

| TN_D                        | 000 | Track Member - :   | Server_Physi   | ical_IP                  |                  |                  |                                |        |       |        | 0.0     |
|-----------------------------|-----|--------------------|----------------|--------------------------|------------------|------------------|--------------------------------|--------|-------|--------|---------|
| ~ 聞 TN_D                    | ^   |                    |                |                          |                  |                  |                                | Delicu | Ctote | Eaulte | History |
| > E Application Profiles    | _   |                    |                |                          |                  |                  |                                | Policy | 51815 | rauts  | riscory |
| > 🔤 Networking              | _   |                    |                |                          |                  |                  |                                |        |       | 0      | ± %     |
| > 🔤 Contracts               |     | Properties         |                |                          |                  |                  |                                |        |       |        |         |
| 🗠 🚍 Policies                | _   |                    | Name:          | Server_Physical_IP       |                  |                  |                                |        |       |        |         |
| V 🚞 Protocol                | _   |                    | Description:   |                          |                  |                  |                                |        |       |        |         |
| > 🚍 BFD                     | _   |                    |                |                          |                  |                  |                                |        |       |        |         |
| > 🚍 BFD Multihop            | _   | Track ID Of Object | To Be Tracked: | 2000                     |                  |                  |                                |        |       |        |         |
| > 📰 ND RA Prefix            | _   | Destination IP     | To Be Tracked: | 10.100.0.100             |                  |                  |                                |        |       |        |         |
| > 🚍 BGP                     | _   | Scope of           | Track Member:  | L3Out - L3out_Static_ser | M U 🚱            |                  |                                |        |       |        |         |
| > 🚍 Custom QoS              | _   |                    | IPSLA Policy:  | ICMP_Monitor             | V 🚱              | State            | us of destination track IP     |        |       |        |         |
| > 🚞 Data Plane Policing     | _   |                    | Deployments:   | Node ID                  | Operation Number | Operation Status | Latest Operation Error Message |        |       |        |         |
| > 🚍 DHCP                    |     |                    |                | Pod-1/Node-101           | 2000             | Reachable        | OK                             |        |       |        |         |
| > 🚞 EIGRP                   |     |                    |                |                          |                  |                  |                                |        |       |        |         |
| End Point Retention         | _   |                    |                |                          |                  |                  |                                |        |       |        |         |
| > 🚍 First Hop Security      | _   |                    |                |                          |                  |                  |                                |        |       |        |         |
| > 🚍 HSRP                    |     |                    |                |                          |                  |                  |                                |        |       |        |         |
| > 🔤 IGMP Interface          |     |                    |                |                          |                  |                  |                                |        |       |        |         |
| > 🧮 IGMP Snoop              |     |                    |                |                          |                  |                  |                                |        |       |        |         |
| V 🚔 IP SLA                  |     |                    |                |                          |                  |                  |                                |        |       |        |         |
| V P SLA Monitoring Policies |     |                    |                |                          |                  |                  |                                |        |       |        |         |
| F ICMP_Monitor              |     |                    |                |                          |                  |                  |                                |        |       |        |         |
| > 🖿 Track Lists             |     |                    |                |                          |                  |                  |                                |        |       |        |         |
| Track Members               |     |                    |                |                          |                  |                  |                                |        |       |        |         |
| F Server_Physical_IP        |     |                    |                |                          |                  |                  |                                |        |       |        |         |

Adición de IP para supervisar la política

Política de lista de seguimiento:

| TN_D                         | 001      | Track List - Tracking_Server_Physical_IP                            |        |          |        | 0.0     |
|------------------------------|----------|---------------------------------------------------------------------|--------|----------|--------|---------|
| ~ ■ TN_D                     | <u>~</u> |                                                                     |        | <b>C</b> | F      |         |
| > E Application Profiles     |          |                                                                     | Policy | Stats    | Faults | History |
| > 🖿 Networking               |          |                                                                     |        |          | 0      | ± %-    |
| Contracts                    |          | Properties                                                          |        |          |        |         |
| V 🖬 Policies                 |          | Name: Tracking_Server_Physical_IP                                   |        |          |        |         |
| Protocol                     |          | Description: optional                                               |        |          |        |         |
| > 🚍 BFD                      |          |                                                                     |        |          |        |         |
| > 🚞 BFD Multihop             |          | Type of Track List: Threshold percentage                            |        |          |        |         |
| > 🥅 ND RA Prefix             |          | Percentage Up (percentage): 1                                       |        |          |        |         |
| > 🚞 8GP                      |          | Percentage Desin (percentage b) (                                   |        |          |        |         |
| > 🧮 Custom QoS               |          | Percentage source generating to unit to the less than fercentage to |        |          |        |         |
| > 🧱 Data Plane Policing      |          | Track list to track member                                          |        |          |        | ± +     |
| > 🖿 DHOP                     |          | Track Member                                                        |        |          |        |         |
| > 🚞 EIGRP                    |          | TN_D/Server_Physical_JP                                             |        |          |        |         |
| > 🚞 End Point Retention      |          |                                                                     |        |          |        |         |
| > 🚍 First Hop Security       |          |                                                                     |        |          |        |         |
| > 🧮 HSRP                     |          |                                                                     |        |          |        |         |
| > 🥅 IGMP Interface           |          |                                                                     |        |          |        |         |
| > 🧮 IGMP Snoop               |          |                                                                     |        |          |        |         |
| V 🚍 IP SLA                   |          |                                                                     |        |          |        |         |
| V IP SLA Monitoring Policies |          |                                                                     |        |          |        |         |
| F ICMP_Monitor               |          |                                                                     |        |          |        |         |
| 🗸 🚍 Track Lists              |          |                                                                     |        |          |        |         |
| Tracking_Server_Physical_IP  |          |                                                                     |        |          |        |         |
| Track Members                |          |                                                                     |        |          |        |         |
| Server_Physical_IP           |          |                                                                     |        |          |        |         |

Configurar lista de pistas

4. Configure la ruta estática en L3out hacia el servidor con la política de lista de seguimiento de IP SLA creada recientemente.

| cisco APIC                          |                       |                               |                             |                                                   |                                 |                                                                   |                           | admin 🝳 | 0 0    | 00      |
|-------------------------------------|-----------------------|-------------------------------|-----------------------------|---------------------------------------------------|---------------------------------|-------------------------------------------------------------------|---------------------------|---------|--------|---------|
| System Tenants Fabric               | Virtual Networking    | Admin Operatio                | ns Apps Integ               | grations                                          |                                 |                                                                   |                           |         |        |         |
| ALL TENANTS   Add Tenant   Tenant ! | Search: name or descr | common                        | TN_D   donwang2             | SERVERS   edge                                    |                                 |                                                                   |                           |         |        |         |
| TN_D                                | നര                    |                               | ociation                    |                                                   |                                 |                                                                   |                           |         |        | ~ •     |
| ✓ III TN_D                          |                       |                               |                             |                                                   |                                 |                                                                   |                           |         |        | 00      |
| > E Application Profiles            |                       | _                             |                             |                                                   |                                 |                                                                   |                           | Policy  | Faults | History |
| Networking                          |                       | 00                            |                             |                                                   |                                 |                                                                   |                           |         | 0      | ± %-    |
| > 🚞 Bridge Domains                  |                       | Propertie                     | s                           |                                                   |                                 |                                                                   |                           |         |        |         |
| > 🖿 VRFs                            |                       |                               | Node ID:                    | topology/pod-1/node-101                           |                                 |                                                                   |                           |         |        | ^       |
| > 🖿 L2Outs                          |                       |                               | Router ID:                  | 101.101.101.101                                   |                                 |                                                                   |                           |         |        |         |
|                                     |                       | Use Rou                       | ter ID as Loopback Address: | This setting will be ignored if loopback addresse | are defined in the table below. |                                                                   |                           |         |        |         |
| > \Lambda L3out_N3K_BGP             |                       |                               | Loopback Addresses:         |                                                   |                                 |                                                                   |                           |         |        | + 1     |
| V 🚯 L3out_Static_server             |                       |                               |                             | ▲ IP                                              |                                 |                                                                   |                           |         |        |         |
| Cogical Node Profiles               |                       |                               |                             |                                                   |                                 | No items have been found.                                         |                           |         |        |         |
| L3out_Static_server_nod             | seProfile             |                               |                             |                                                   |                                 | Select Actions to create a new item.                              |                           |         |        |         |
| Configured Nodes                    | -4-101                |                               |                             |                                                   |                                 |                                                                   |                           |         |        |         |
| > = sopology/pool-1/m               | 00e-101               |                               |                             |                                                   |                                 |                                                                   |                           |         |        | _       |
| > External EPGs                     | **                    |                               | ersne Loopback Addresses.   |                                                   |                                 |                                                                   |                           |         |        | +       |
| Route map for import and ex         | port route control    |                               |                             | * IP                                              |                                 |                                                                   |                           |         |        | _       |
| SR-MPLS VRF L3Outs                  |                       |                               |                             |                                                   |                                 | No items have been found.<br>Select Actions to create a new item. |                           |         |        |         |
| > E Dot1Q Tunnels                   |                       |                               |                             |                                                   |                                 |                                                                   |                           |         |        |         |
| > E Contracts                       | Leaf                  | 101                           |                             |                                                   |                                 |                                                                   |                           |         |        |         |
| > 🧮 Policies                        | N9K-C93<br>15.2       | (2f)                          | Static Routes:              |                                                   |                                 |                                                                   |                           |         |        | · +     |
| > 🚞 Services                        |                       | Eth1/3<br>L3out Static server |                             | <ul> <li>IP Address</li> </ul>                    | Description                     | Track Policy                                                      | Next H                    | op IP   |        |         |
| Security (Beta)                     | 13Out                 | Encap vlan 507                |                             | 200.0.0.1/32                                      |                                 | TN_D/Tracking_1                                                   | Server_Physical_IP 10.100 | 0.0.100 |        |         |
| > C+ Quick Start                    | LJOUL                 | VRF: TN_D:VRF_S               |                             |                                                   | Static route added w            | ith IP SLA Track which tracking physica                           | I IP of server.           |         |        |         |
|                                     |                       |                               |                             |                                                   |                                 |                                                                   |                           |         |        |         |
|                                     | Physical IP: 10       | 100.0.100/24                  |                             |                                                   |                                 |                                                                   |                           |         | •      | ~       |
|                                     | Loopback 507          | 200.0.0.1/32                  |                             |                                                   |                                 |                                                                   |                           |         |        |         |
|                                     |                       |                               |                             |                                                   |                                 |                                                                   | Show U                    | sage Ro |        |         |

Configuración de la ruta estática en L3out

5. Cree un nuevo L3out hacia el dispositivo N3K que utiliza el protocolo de gateway fronterizo (BGP). (EBGP) ACI AS 65535 y N3K AS 65536.

| TN_D                                          | L3 Outside - L3out_N3K_BGP                  |
|-----------------------------------------------|---------------------------------------------|
| ✓ III TN_D                                    |                                             |
| > Application Profiles                        |                                             |
| V 🖿 Networking                                |                                             |
| > 🚍 Bridge Domains                            |                                             |
| > 🗖 VRFs                                      |                                             |
| > 🗖 L2Outs                                    | Properties                                  |
| 🗸 🚍 L3Outs                                    | Name: L3out_N3K_BGP                         |
| ✓ 🛧 L3out_N3K_BGP                             | Allas:                                      |
| V 🚔 Logical Node Profiles                     | Description: Optional                       |
| V 🛃 L3out_BGP_nodeProfile                     |                                             |
| Configured Nodes                              | Annotations:  Click to add a new annotation |
| 🗸 🚞 Logical Interface Profiles                | Global Alias:                               |
| I.3out_N3K_BGP_interfaceProfile               | Provider Label:                             |
| BGP Peer 100.0.0.2- Node-102/1/3              | Consumer Label: select an option            |
| V 🚞 External EPGs                             | Target DSCP: Unspecified                    |
| EXT_N3K_BGP_EPG                               |                                             |
| Route map for import and export route control | PIMv6:                                      |
| > 🔂 L3out_Static_server                       | Route Control Enforcement: Import           |
| > 🚞 SR-MPLS VRF L3Outs                        | VRF: VRF S                                  |
| > 🚞 Dot1Q Tunnels                             | Resolved VRF: TN_D/VRF_S                    |
| > 🚍 Contracts                                 | L3 Domain: TN D L3Dom                       |
| > 🖬 Policies                                  | Route Profile for Interleak: select a value |
| > 🚍 Services                                  | Route Profile for Redistribution:           |
| 🚍 Security (Beta)                             | ▲ Source                                    |
| > 🕞 Quick Start                               |                                             |
|                                               |                                             |
|                                               |                                             |
|                                               |                                             |
|                                               | Enable BGP/EIGRP/OSPF BGP OSPF EIGRP        |
|                                               | Route Control for Dampening:                |
|                                               | <ul> <li>Address Family Type</li> </ul>     |
|                                               |                                             |

## Configuración del protocolo BGP

| TN_D (D)@00                                       | Logical Node Profile - L3out BC      | iP nodeProfile                                                                                                    |                 |                       |
|---------------------------------------------------|--------------------------------------|----------------------------------------------------------------------------------------------------|-----------------|-----------------------|
| ~ Щ тьр                                           | cogournout coulou                    |                                                                                                    |                 |                       |
| > 🚞 Application Profiles                          |                                      |                                                                                                    |                 |                       |
| Histworking                                       |                                      |                                                                                                    |                 |                       |
| > 🧱 Bridge Domains                                | Properties                           |                                                                                                    |                 |                       |
| > 🚞 VRFs                                          | Nam                                  | r: L3out_BGP_nodeProfile                                                                                                    |                 |                       |
| > 🖴 120us                                         | Description                          | n optional                                                                                                    |                 |                       |
| See 130x8                                         |                                      |                                                                                                    |                 |                       |
| V 🚯 LBour, NOK, BOP                               | Ala                                  | ĸ                                                                                                    |                 |                       |
| 🗸 🚍 Logical Node Profiles                         | Target DSCI                          | E Unspecified                                                                                                    |                 |                       |
| V 🕫 L3out_B3P_nodeProfile                         | Noder                                | E Contraction of the second second se |                 |                       |
| > 🔛 Configured Nodes                              |                                      | < Note D                                                                                                    | Source D        | Loopbeck Address      |
| Logical Interface Profiles                        |                                      | toopingvitood-1/mode-102                                                                                                    | 102.102.102.102 | 102 102 102 102       |
| 2 L3out_N3K_B3P_interfaceProfile                  |                                      | and the second second                                                                                                    |                 |                       |
| 9 BSP Peer 100.0.0.2- Node-102/1/3                |                                      |                                                                                                    |                 |                       |
| V 🔛 External EPCo                                 |                                      |                                                                                                    |                 |                       |
| EXT_NIK_BOP_EPO                                   |                                      |                                                                                                    |                 |                       |
| > 🚍 Route map for import and export route control |                                      |                                                                                                    |                 |                       |
| > 🚯 L3out_Static_server                           | EGP Peer Connectivity                |                                                                                                    |                 |                       |
| > 🚍 SR-MPLS VRF L3Outs                            |                                      | Peer IP Address                                                                                                    | Peer Controls   | Interface             |
| > 🚞 Dot1Q Turnets                                 |                                      | 100.0.2                                                                                                    |                 | Pod-1/Node-102/eth1/3 |
| > 🚞 Contracts                                     |                                      |                                                                                                    |                 |                       |
| > 🚔 Policies                                      |                                      |                                                                                                    |                 |                       |
| > 🚍 Services                                      |                                      |                                                                                                    |                 |                       |
| 🗎 Security (Beta)                                 |                                      |                                                                                                    |                 |                       |
| > Or Quick Start                                  |                                      |                                                                                                    |                 |                       |
|                                                   | Create BGP Protocol Profile          |                                                                                                    |                 |                       |
|                                                   | Create BFD Multihop Protocol Profile |                                                                                                    |                 |                       |

Perfil de Peer BGP

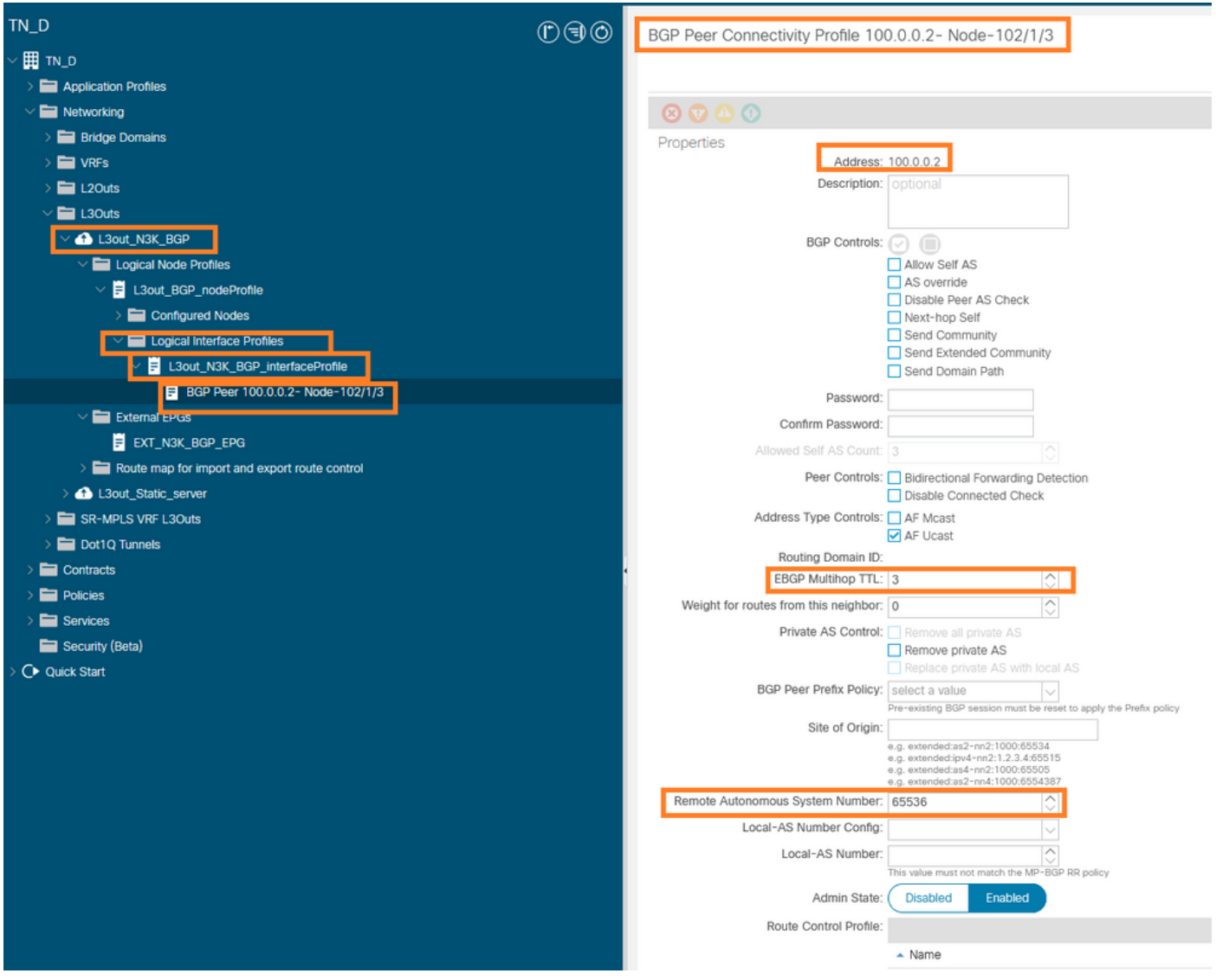

Configuración de la política de peer BGP

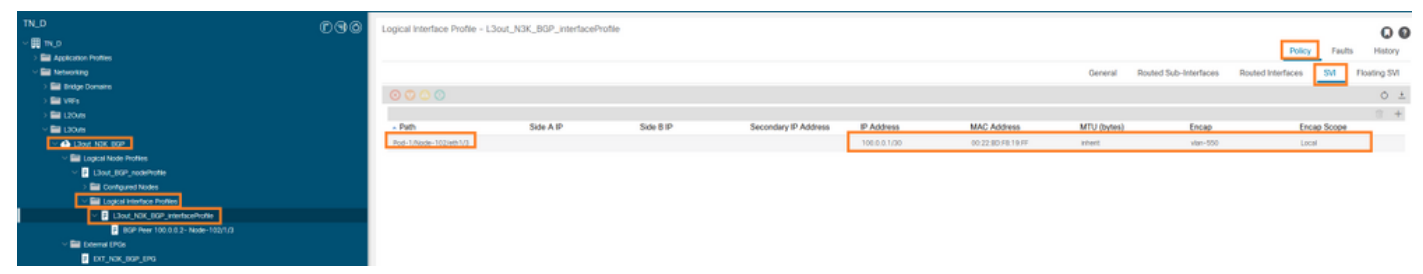

Configuración del perfil de interfaz lógica en L3out

| cisco APIC                                                                    |                                                                                                    | admin 🕲 😋 🔁 😳 🕲                                                 |
|-------------------------------------------------------------------------------|----------------------------------------------------------------------------------------------------|-----------------------------------------------------------------|
| System Tenants Fabric Virtual Networking Admi                                 | Admin Operations Apps Integrations                                                                                                    |                                                                 |
| ALL TENANTS   Add Tenant   Tenant Search: name or direct                      | i common i TNLD i donvange i SERMES i edge                                                                                                    |                                                                 |
| TN_D                                                                          | DOG B EXEMPTED - EXT NIK BOR EDG                                                                                                    |                                                                 |
| ~ 🗒 🖦 o                                                                       |                                                                                                    | 00                                                              |
| > E Application Profiles                                                      |                                                                                                    | Poncy Operational Health Faults History                         |
| W Metworking                                                                  |                                                                                                    | General Contracts Inherited Contracts Subject Labels EPG Labels |
| > 🔛 Bridge Domains                                                            | 10000                                                                                                    | 0.1.4                                                           |
| > 🔛 vies                                                                      |                                                                                                    | V 1 A.                                                          |
| > 🔤 L20vis                                                                    | PTOPETER<br>Name: D.C. ASC. 809.190                                                                                                    | A                                                               |
|                                                                               | Alat:                                                                                                    |                                                                 |
| V Call Lawe Not Cop                                                           | Annotations: 🚳 Click to add a new annotation                                                                                                    |                                                                 |
| Logical Node Profiles                                                         | Orbel Alac                                                                                                    |                                                                 |
| <ul> <li>Dout dat indernote</li> <li>Det output indernote</li> </ul>          | Descriptor: Optional                                                                                                    |                                                                 |
| <ul> <li>Unitigated houses</li> <li>Elit Looked Interface Decision</li> </ul> |                                                                                                    |                                                                 |
| < B Lind NIK BSP internation                                                  | pc%g: 16305                                                                                                    |                                                                 |
| BCP Peer 100 0 0 2- Node-100/1/3                                              | Contract Exception Tag:                                                                                                    |                                                                 |
| V Bill Deternal DPCs                                                          | Configured VRF Name: VRF_S                                                                                                    |                                                                 |
| DIT_NIK_BOP_EPG                                                               | Resolved VWF: units TR_DCtch+VFF_5                                                                                                    |                                                                 |
| Route map for import and expert route control                                 | toto Law Mitigother V                                                                                                    |                                                                 |
| > 🕰 Llout_State_server                                                        | Contraction States united                                                                                                    |                                                                 |
| > 🔤 SR-MPLS VIE LOOVS                                                         | Configuration Issues:                                                                                                    |                                                                 |
| > 🔛 Dot1Q Tunnels                                                             | Professed Group Member: Exclude Include                                                                                                    |                                                                 |
| > 🔛 Contracts                                                                 | Name Conception and Conception and Conce                                                                                                    |                                                                 |
| > 🔤 Pokces                                                                    |                                                                                                    |                                                                 |
| > Envices                                                                     |                                                                                                    | The function is a function of the                               |
| Security (lieta)                                                              | A DE ANDERS DOUGE DA LA DE LA DESARCE DE LA DESARCE DE LA | Pove control more Pove commanization Policy                     |
| > Or Quokstat                                                                 | 0.0.0.00 Deema cubleds for the Deema Updeed UPG                                                                                                    |                                                                 |
|                                                                               | 100.0.0.1/2 Expert Route Control System                                                                                                    |                                                                 |
|                                                                               |                                                                                                    |                                                                 |
|                                                                               |                                                                                                    |                                                                 |
|                                                                               |                                                                                                    |                                                                 |

### Subred de exportación EPG externa en tránsito L3out

| TN_D                              | 000 | External EPG - EXT_N3     | K_BGP_EPG                  |              |               |                     |             |         |                               |
|-----------------------------------|-----|---------------------------|----------------------------|--------------|---------------|---------------------|-------------|---------|-------------------------------|
| Th_D                              |     |                           |                            |              |               |                     |             |         | Policy Operational            |
| V 🔤 Networking                    |     |                           |                            |              |               |                     |             | General | Contracts Inherited Contracts |
| > 📑 Bridge Domains                |     | Theathy 🕢 🔿 🔿             |                            |              |               |                     |             |         | <u> </u>                      |
| > 🔤 ves<br>> 🗃 L20vs              |     | Name                      | <ul> <li>Tenant</li> </ul> | Tenant Alias | Contract Type | Provided / Consumed | QoS Class   | State   | Label                         |
| v 🚍 130.45                        |     | G Contract Type: Contract |                            |              |               |                     |             |         |                               |
| V 🙆 LIGHT_NIK_BOP                 |     | Contract_L3out_BGP        | TN_D                       |              | Contract      | Consumed            | Unspecified | formed  |                               |
| English Node Profiles             |     |                           |                            |              |               |                     |             |         |                               |
| V B L3out_BOP_nodeProfile         |     |                           |                            |              |               |                     |             |         |                               |
| > 🔤 Configured Nodes              |     |                           |                            |              |               |                     |             |         |                               |
| Logical Interface Profiles        |     |                           |                            |              |               |                     |             |         |                               |
| Z L3out_N3K_B0P_interfaceProfile  |     |                           |                            |              |               |                     |             |         |                               |
| BSP Peer 100.0.0.2 - Node-102/1/3 |     |                           |                            |              |               |                     |             |         |                               |
| V EE Friend Folis                 |     |                           |                            |              |               |                     |             |         |                               |

Conexión del contrato a EPG externo

6. Exportar ruta estática de L3out a N3K.

```
switchname N3K
feature bgp
feature interface-vlan
interface Vlan550
 no shutdown
 vrf member BGP_L3out
 ip address 100.0.2/30
interface loopback200
 vrf member BGP_L3out
 ip address 30.30.30.1/32
interface Ethernet1/1
 switchport mode trunk
router bgp 65536
 address-family ipv4 unicast
 neighbor 100.0.0.1
 vrf BGP_L3out
   router-id 3.3.3.3
   address-family ipv4 unicast
     network 30.30.30.1/32
   neighbor 100.0.0.1
     remote-as 65535
     update-source Vlan550
     address-family ipv4 unicast
```

## Verificación

Utilize esta sección para confirmar que su configuración funcione correctamente.

### Nexus3K.

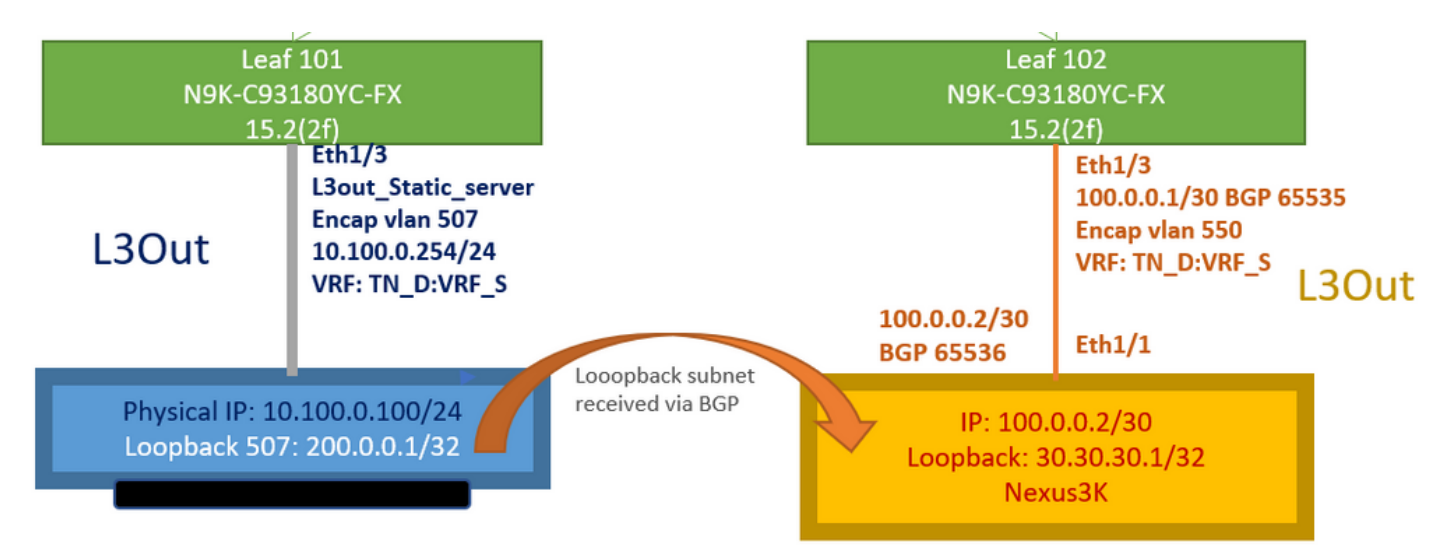

Anuncio de ruta de tránsito explicado por la topología

#### N3K# routing vrf BGP\_L3out

N3K%BGP\_L3out# show ip route IP Route Table for VRF "BGP\_L3out" '\*' denotes best ucast next-hop '\*\*' denotes best mcast next-hop '[x/y]' denotes [preference/metric] '%' in via output denotes VRF 30.30.30.1/32, ubest/mbest: 2/0, attached \*via 30.30.30.1, Lo200, [0/0], 02:35:27, local \*via 30.30.30.1, Lo200, [0/0], 02:35:27, direct 100.0.0/30, ubest/mbest: 1/0, attached \*via 100.0.0.2, Vlan550, [0/0], 05:52:18, direct 100.0.0.2/32, ubest/mbest: 1/0, attached \*via 100.0.0.2, Vlan550, [0/0], 05:52:18, local 200.0.0.1/32, ubest/mbest: 1/0 \*via 100.0.0.1, [20/0], 02:32:36, bgp-65536, external, tag 65535

Se puede alcanzar el loopback del servidor con el origen como dirección de loopback N3K.

#### N3K

interface loopback200
vrf member BGP\_L3out
ip address 30.30.30.1/32

#### N3K# ping 200.0.0.1 vrf BGP\_L3out source 30.30.30.1

PING 200.0.0.1 (200.0.0.1): 56 data bytes 64 bytes from 200.0.0.1: icmp\_seq=0 ttl=252 time=0.94 ms 64 bytes from 200.0.0.1: icmp\_seq=1 ttl=252 time=0.729 ms 64 bytes from 200.0.0.1: icmp\_seq=2 ttl=252 time=0.658 ms 64 bytes from 200.0.0.1: icmp\_seq=3 ttl=252 time=0.706 ms 64 bytes from 200.0.0.1: icmp\_seq=4 ttl=252 time=0.655 ms --- 200.0.0.1 ping statistics ---5 packets transmitted, 5 packets received, 0.00% packet loss round-trip min/avg/max = 0.655/0.737/0.94 ms

Tabla de ruta de la hoja 102 de ACI (que tiene L3out hacia Nexus 3K).

#### Leaf102# show ip route vrf TN\_D:VRF\_S

```
IP Route Table for VRF "TN_D:VRF_S"
'*' denotes best ucast next-hop
'**' denotes best mcast next-hop
'[x/y]' denotes [preference/metric]
'%' in via output denotes VRF
10.100.0.0/24, ubest/mbest: 1/0
    *via 10.0.96.64%overlay-1, [200/0], 02:56:36, bgp-65535, internal, tag 65535
30.30.30.1/32, ubest/mbest: 1/0
```

```
of N3K.
    *via 100.0.0.2%TN_D:VRF_S, [20/0], 02:44:34, bgp-65535, external, tag 65536
100.0.0/30, ubest/mbest: 1/0, attached, direct
    *via 100.0.0.1, vlan19, [0/0], 05:09:37, direct
100.0.0.1/32, ubest/mbest: 1/0, attached
    *via 100.0.0.1, vlan19, [0/0], 05:09:37, local, local
101.101.101.101/32, ubest/mbest: 1/0
    *via 10.0.96.64%overlay-1, [1/0], 02:56:36, bgp-65535, internal, tag 65535
102.102.102.102/32, ubest/mbest: 2/0, attached, direct
    *via 102.102.102.102, lo5, [0/0], 16:49:13, local, local
    *via 102.102.102.102, lo5, [0/0], 16:49:13, direct
200.0.0.1/32, ubest/mbest: 1/0
    *via 10.0.96.64%overlay-1, [1/0], 02:42:15, bgp-65535, internal, tag 65535
```

Verificación de la configuración IP SLA de la hoja 101 desde la CLI.

```
Leaf101# show ip sla configuration
IP SLAs Infrastructure Engine-III
Entry number: 2000
Owner: owner-icmp-echo-dme
Taq:
Operation timeout (milliseconds): 900
Type of operation to perform: icmp-echo
Target address/Source address: 10.100.0.100/0.0.0.0
Traffic-Class parameter: 0x0
Type Of Service parameter: 0x0
Request size (ARR data portion): 28
Verify data: No
Vrf Name: TN_D:VRF_S
Schedule:
  Operation frequency (seconds): 5 (not considered if randomly scheduled)
  Next Scheduled Start Time: Start Time already passed
  Group Scheduled : FALSE
  Randomly Scheduled : FALSE
  Life (seconds): Forever
  Entry Ageout (seconds): 3600
  Recurring (Starting Everyday): FALSE
  Status of entry (SNMP RowStatus): Active
Threshold (milliseconds): 900
Distribution Statistics:
  Number of statistic hours kept: 2
  Number of statistic distribution buckets kept: 1
   Statistic distribution interval (milliseconds): 20
History Statistics:
  Number of history Lives kept: 0
  Number of history Buckets kept: 15
  History Filter Type: None
Leaf101# show track brief
```

| TrackId | Туре   | Instance | Parameter    | State | Last Change                   |
|---------|--------|----------|--------------|-------|-------------------------------|
| 4       | IP SLA | 2000     | reachability | up    | 2021-09-16T18:08:42.364+00:00 |
| 3       | List   |          | percentage   | up    | 2021-09-16T18:08:42.365+00:00 |

### Leaf101# show track

Track 1

List Threshold percentage Threshold percentage is up 6 changes, last change 2021-09-16T00:01:50.339+00:00 Threshold percentage up 1% down 0% Tracked List Members: Object 2 (100)% up Attached to:

```
Route prefix 200.0.1/32

Track 2

IP SLA 2000

reachability is up

6 changes, last change 2021-09-16T00:01:50.338+00:00

Tracked by:

Track List 1
```

Verificación con el comando Managed Object Query (Moquery):

apic1# moquery -c fvIPSLAMonitoringPol -f 'fv.IPSLAMonitoringPol.name=="ICMP\_Monitor"'
Total Objects shown: 1

| # fv.IPSLAMonitoringPol |   |                                             |  |  |  |  |  |
|-------------------------|---|---------------------------------------------|--|--|--|--|--|
| name                    | : | ICMP_Monitor                                |  |  |  |  |  |
| annotation              | : |                                             |  |  |  |  |  |
| childAction             | : |                                             |  |  |  |  |  |
| descr                   | : |                                             |  |  |  |  |  |
| dn                      | : | uni/tn-TN_D/ipslaMonitoringPol-ICMP_Monitor |  |  |  |  |  |
| extMngdBy               | : |                                             |  |  |  |  |  |
| httpMethod              | : | get                                         |  |  |  |  |  |
| httpUri                 | : | /                                           |  |  |  |  |  |
| httpVersion             | : | HTTP10                                      |  |  |  |  |  |
| ipv4Tos                 | : | 0                                           |  |  |  |  |  |
| ipv6TrfClass            | : | 0                                           |  |  |  |  |  |
| lcOwn                   | : | local                                       |  |  |  |  |  |
| modTs                   | : | 2021-09-15T21:18:48.195+00:00               |  |  |  |  |  |
| monPolDn                | : | uni/tn-common/monepg-default                |  |  |  |  |  |
| nameAlias               | : |                                             |  |  |  |  |  |
| ownerKey                | : |                                             |  |  |  |  |  |
| ownerTag                | : |                                             |  |  |  |  |  |
| reqDataSize             | : | 28                                          |  |  |  |  |  |
| rn                      | : | ipslaMonitoringPol-ICMP_Monitor             |  |  |  |  |  |
| slaDetectMultiplier     | : | 3                                           |  |  |  |  |  |
| slaFrequency            | : | 5                                           |  |  |  |  |  |
| slaPort                 | : | 0                                           |  |  |  |  |  |
| slaType                 | : | icmp                                        |  |  |  |  |  |
| status                  | : |                                             |  |  |  |  |  |
| threshold               | : | 900                                         |  |  |  |  |  |
| timeout                 | : | 900                                         |  |  |  |  |  |
| uid                     | : | 15374                                       |  |  |  |  |  |
| userdom                 | : | :all:                                       |  |  |  |  |  |
|                         |   |                                             |  |  |  |  |  |

apic1# moquery -c fvTrackMember -f 'fv.TrackMember.name=="Server\_Physical\_IP"'
Total Objects shown: 1

| # fv.TrackMe | mb | er                                         |
|--------------|----|--------------------------------------------|
| name         | :  | Server_Physical_IP                         |
| annotation   | :  |                                            |
| childAction  | :  |                                            |
| descr        | :  |                                            |
| dn           | :  | uni/tn-TN_D/trackmember-Server_Physical_IP |
| dstIpAddr    | :  | 10.100.0.100                               |
| extMngdBy    | :  |                                            |
| id           | :  | 2000                                       |
| lcOwn        | :  | local                                      |
| modTs        | :  | 2021-09-15T21:16:22.992+00:00              |
| monPolDn     | :  | uni/tn-common/monepg-default               |
| nameAlias    | :  |                                            |
| ownerKey     | :  |                                            |
| ownerTag     | :  |                                            |

| rn      | : | trackmember-Server_Physical_IP      |
|---------|---|-------------------------------------|
| scopeDn | : | uni/tn-TN_D/out-L3out_Static_server |
| status  | : |                                     |
| uid     | : | 15374                               |
| userdom | : | :all:                               |

apic1# moquery -c fvTrackList -f 'fv.TrackList.name=="Tracking\_Server\_Physical\_IP"'
Total Objects shown: 1

| <pre># fv.TrackList</pre> |   |                                                   |
|---------------------------|---|---------------------------------------------------|
| name                      | : | Tracking_Server_Physical_IP                       |
| annotation                | : |                                                   |
| childAction               | : |                                                   |
| descr                     | : |                                                   |
| dn                        | : | uni/tn-TN_D/tracklist-Tracking_Server_Physical_IP |
| extMngdBy                 | : |                                                   |
| lcOwn                     | : | local                                             |
| modTs                     | : | 2021-09-15T07:41:15.958+00:00                     |
| monPolDn                  | : | uni/tn-common/monepg-default                      |
| nameAlias                 | : |                                                   |
| ownerKey                  | : |                                                   |
| ownerTag                  | : |                                                   |
| percentageDown            | : | 0                                                 |
| percentageUp              | : | 1                                                 |
| rn                        | : | tracklist-Tracking_Server_Physical_IP             |
| status                    | : |                                                   |
| type                      | : | percentage                                        |
| uid                       | : | 15374                                             |
| userdom                   | : | :all:                                             |
| weightDown                | : | 0                                                 |
| weightUp                  | : | 1                                                 |

## Troubleshoot

Actualmente, no hay información específica de troubleshooting disponible para esta configuración.

En caso de que la desconexión de link o la dirección IP física no sean accesibles, ACI IP SLA muestra el tiempo de espera de IP de destino después de que el umbral configurado alcance.

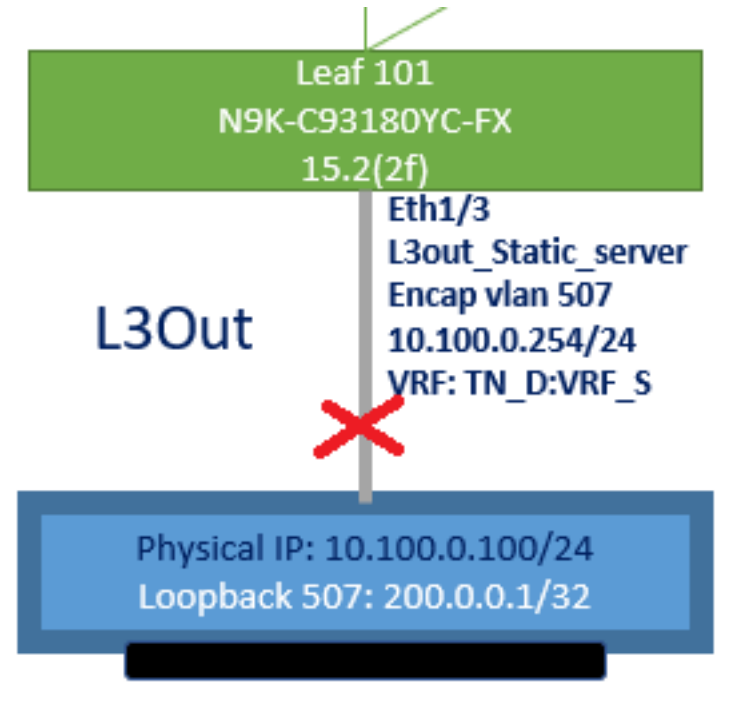

| TN_D                           | 00 | Track Member - Server_Phys        | ical_IP                  |                    |                  |                                |
|--------------------------------|----|-----------------------------------|--------------------------|--------------------|------------------|--------------------------------|
| TN_D TN_D Application Profiles |    |                                   |                          |                    |                  | Polis                          |
| > 🖬 Networking                 |    | 8 9 4 0                           |                          |                    |                  |                                |
| > 🧮 Contracts                  |    | Properties                        |                          |                    |                  |                                |
| 🗸 🚞 Policies                   |    | Name:                             | Server_Physical_IP       |                    |                  |                                |
| Protocol                       |    | Description:                      |                          |                    |                  |                                |
| > 🚍 BFD                        |    |                                   |                          |                    |                  |                                |
| > 🚍 BFD Multihop               |    | Track ID Of Object To Be Tracked: | 2000                     |                    |                  |                                |
| > 🥅 ND RA Prefix               |    | Destination IP To Be Tracked:     | 10.100.0.100             |                    |                  |                                |
| > 🚞 BGP                        |    | Scope of Track Member:            | L3Out - L3out_Static_ser | w 🗸 🔁              |                  |                                |
| > 🚞 Custom QoS                 |    | IPSLA Policy:                     | ICMP_Monitor             | V 🗗                |                  |                                |
| > 🚞 Data Plane Policing        |    | Deployments:                      | Node ID                  | Operation Number   | Operation Status | Latest Operation Error Message |
| > 🚍 DHCP                       |    |                                   | Pod-1/Node-101           | 2000 ms (2seconds) | Unreachable      | Timeout                        |
| > 🚞 EIGRP                      |    |                                   |                          |                    |                  |                                |
| > 🚞 End Point Retention        |    |                                   |                          |                    |                  |                                |
| First Hop Security             |    |                                   |                          |                    |                  |                                |
| > 🚍 HSRP                       |    |                                   |                          |                    |                  |                                |
| > 🧮 IGMP Interface             | _  |                                   |                          |                    |                  |                                |
| > 🚍 IGMP Snoop                 |    |                                   |                          |                    |                  |                                |
| V 🖿 IP SLA                     |    |                                   |                          |                    |                  |                                |
| > IP SLA Monitoring Policies   |    |                                   |                          |                    |                  |                                |
| > 🚞 Track Lists                |    |                                   |                          |                    |                  |                                |
| V 🚍 Track Members              |    |                                   |                          |                    |                  |                                |
| Server_Physical_IP             |    |                                   |                          |                    |                  |                                |

Estado del link de monitoreo de IP SLA después de que el link se haya caído

Verificación de la CLI de la hoja 101 (puede ver el tiempo de espera para el "Código de retorno de la última operación").

#### Leaf101# show ip sla statistics

```
IPSLAs Latest Operation Statistics

IPSLA operation id: 2000

Latest RTT: NoConnection/Busy/Timeout

Latest operation start time: 23:54:30 UTC Wed Sep 15 2021

Latest operation return code: Timeout

Number of successes: 658

Number of failures: 61

Operation time to live: forever
```

### Tan pronto como el servidor es accesible, muestra el estado OK.

| TN_D                           | 00       | Track Member - Server_Phys        | ical_IP                   |                  |                  |                                |        |       |
|--------------------------------|----------|-----------------------------------|---------------------------|------------------|------------------|--------------------------------|--------|-------|
| ~ <b>⊞</b> т⊾d                 | <u> </u> |                                   |                           |                  |                  |                                |        | 0     |
| > C Application Profiles       |          |                                   |                           |                  |                  |                                | Policy | Stats |
| > 📰 Networking                 |          |                                   |                           |                  |                  |                                |        |       |
| > Contracts                    |          | Properties                        |                           |                  |                  |                                |        |       |
| Policies                       |          | Name:                             | Server_Physical_IP        |                  |                  |                                |        |       |
| V 🖿 Protocol                   |          | Description:                      |                           |                  |                  |                                |        |       |
| > 🚍 BFD                        |          |                                   |                           |                  |                  |                                |        |       |
| > 🧮 BFD Multihop               |          | Track ID Of Object To Be Tracked: | 2000                      |                  |                  |                                |        |       |
| > 🧮 ND RA Prefix               |          | Destination IP To Be Tracked:     | 10.100.0.100              |                  |                  |                                |        |       |
| > 🚞 8GP                        |          | Scope of Track Member:            | L3Out - L3out_Static_serv | V 🗗              |                  |                                |        |       |
| > 🚞 Custom QoS                 |          | IPSLA Policy:                     | ICMP_Monitor              | V 🚱              |                  |                                |        |       |
| > 🧮 Data Plane Policing        |          | Deployments:                      | Node ID                   | Operation Number | Operation Status | Latest Operation Error Message |        |       |
| > 🚍 DHCP                       |          |                                   | Pod-1/Node-101            | 2000             | Reachable        | OK                             |        |       |
| > 🚞 EIGRP                      |          |                                   |                           |                  |                  |                                |        |       |
| > 🚞 End Point Retention        |          |                                   |                           |                  |                  |                                |        |       |
| > 🚞 First Hop Security         |          |                                   |                           |                  |                  |                                |        |       |
| > 🚞 HSRP                       |          |                                   |                           |                  |                  |                                |        |       |
| > 🧮 IGMP Interface             |          |                                   |                           |                  |                  |                                |        |       |
| > 🚞 IGMP Snoop                 |          |                                   |                           |                  |                  |                                |        |       |
| V 🚞 IP SLA                     |          |                                   |                           |                  |                  |                                |        |       |
| > 🖿 IP SLA Monitoring Policies |          |                                   |                           |                  |                  |                                |        |       |
| > 🚞 Track Lists                |          |                                   |                           |                  |                  |                                |        |       |
| V 🖿 Track Members              |          |                                   |                           |                  |                  |                                |        |       |
| Server Physical IP             |          |                                   |                           |                  |                  |                                |        |       |

Estado del monitor de SLA de IP después de activar el enlace

#### Leaf101# show ip sla statistics IPSLAs Latest Operation Statistics IPSLA operation id: 2000 Latest RTT: 1 milliseconds Latest operation start time: 00:03:15 UTC Thu Sep 16 2021

Latest operation return code: OK Number of successes: 18 Number of failures: 86 Operation time to live: forever

# Información Relacionada

- Guía de Configuración de Redes de Capa 3 de Cisco APIC, Versión 5.2(x)
- Soporte Técnico y Documentación Cisco Systems